## iOS 標準メールの再設定

iOS 標準メールは、操作を行うことで引き続き大学のメールに接続できます。 2022 年 10 月までに、以下の操作を行ってください。

~操作の前に~

設定 → メモ を開き、デフォルトアカウントが Exchange になっていないか確認します。 Exchange の場合、以下の 1.の過程でメモアプリのメモが一時的に削除されます。ご注意ください。

| ull Y!mobile 4G              | 21:31               | ۰ 🗩            |
|------------------------------|---------------------|----------------|
| く設定                          | ¥Ŧ                  |                |
| "メモ"にアクセスを許す                 | ij                  |                |
| Siri と検索                     |                     | >              |
| <b>通知</b><br>オフ              |                     | 5              |
| アカウント                        |                     | 2 >            |
| デフォルトアカウ                     | ント                  | iCloud >       |
| Siriを使用した場合など<br>したメモはこのアカウン | 、アカウントを<br>ントに登録されま | 指定せずに作成<br>ます。 |

1. 現在の大学のアカウントを削除します。

設定アプリを起動し、メール → アカウント より、大学のアカウントを選択します。 下記の例では、Exchange を選択しています。

| <b>く</b> メール           | アカウント                              | ବ 19% <b>⊪£</b> ) |
|------------------------|------------------------------------|-------------------|
| アカウント                  |                                    |                   |
| iCloud<br>iCloud Drive | a、連絡先、カレンダー、Safari、リマインダー、メモ、専員とそり | の他2項目 >           |
| Exchange<br>メール、流行     | 9先、カレンダー、リマインダー、メモ                 | >                 |
| アカウント                  | ~を追加                               | ×                 |
| データの耳                  | 取得方法                               | ブッシュ >            |
|                        |                                    |                   |

アカウントが大学のアドレスであることを確認し、「アカウントを削除」をタップ。

確認画面で「iPad (or iPhone)から削除」をタップすることで、現在のアカウントが削除されます。

| アカウント                                  | Exchange                        |                                                                 |
|----------------------------------------|---------------------------------|-----------------------------------------------------------------|
| exchange<br>アカウント                      | Literatura @ks.kyorin-u.ac.jp > |                                                                 |
| メール                                    |                                 |                                                                 |
| <ul> <li>連絡先</li> <li>カレンダー</li> </ul> |                                 |                                                                 |
| リマインダー                                 |                                 |                                                                 |
| ×ŧ                                     |                                 | アカウントを削除                                                        |
| 同期するメールの期間                             | 1か月 >                           | このアカウントを削除すると、このアカウ<br>ントのカレンダー、メモ、リマインダーと<br>連絡先がiPad から削除されます |
| 自動返信                                   | オフ >                            |                                                                 |
| 7                                      | アカウントを削除                        | キャンセル iPad から削除                                                 |

2. アカウントを追加します。

「Microsoft Exchange」をタップ

|         |                    | € 13% 🗗 |
|---------|--------------------|---------|
| 🗸 アカウント | アカウントを追加           |         |
|         | iCloud             |         |
|         | Microsoft Exchange |         |
|         | Google             |         |
|         | yahoo!             |         |
|         | Aol.               |         |
|         | outlook.com        |         |
|         | その他                |         |

大学のメールアドレス・説明を入力し、「次へ」をタップ

| キャンセル | Exchange           | 次へ |
|-------|--------------------|----|
| メール   | @ks.kyorin-u.ac.jp |    |
| 説明    | Exchange           |    |
|       |                    |    |

サインインをタップ

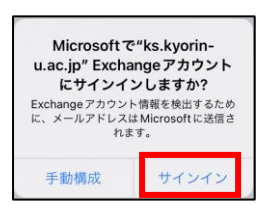

パスワードを入力し、サインインをタップ

続いて「パスワードを保存」「承諾」をタップ

| ● Microsoft<br>← terete @ks.kyorin-u.ac.jp<br>パスワードの入力 | このパスワードをすべてのデバ<br>イス上でAppおよびWebサイト<br>で使用するためにiCloudキーチ<br>ェーンに保存しますか?<br>*パスワード**設定で保存済みパスワードの<br>表示および削除ができます。 | Microsoft     Waters anaro@ks.kyorin-u.ac.jp     要求されているアクセス許可     Apple Internet Accounts     Apple Internet Accounts     Apple Integration     Coアプリで必要なアクセス許可:     Sign in as you     Waters access to data you have down it access to |
|--------------------------------------------------------|----------------------------------------------------------------------------------------------------|----------------------------------------------------------------------------------------------------|
| パスワードを忘れた場合<br>別のアカウントでサインインする                         | <b>パスワードを保存</b><br>この Web サイトでは保存しない                                                                             | くん coss your mailboxes<br>これものフタイス用で見受け入れることは、サービブス相同時とプラ<br>イバンーに置いてあったのでは、ローレンシをよりたこのフプリジテーチ<br>を成することも用することも思いします。電話サクえぬの外間<br>やしたのでした。<br>になったのでは、ローレンシンシンシンシンシンシンシンシンシンシンシンシンシンシンシンシンシンシンシ                                           |
| サインイン                                                  | 今はしない                                                                                                    | キャンセル 永諾                                                                                                    |

保存を押して設定完了です。メールが送受信できることを確認して下さい。

| キャンセル   | Exchange | 保存 |
|---------|----------|----|
|         |          |    |
| 🖂 メール   |          |    |
| (2) 連絡先 |          |    |
| カレンダー   |          |    |
| リマインダー  |          |    |
| - ×ŧ    |          |    |